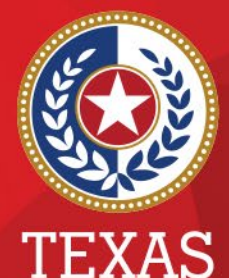

Health and Human Services

Texas Department of State Health Services

#### **Associations in NEDSS**

#### **Public Health Informatics and Data Exchange (PHID) Team**

# Associations

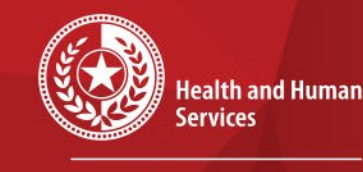

×

\*

Texas Department of State Health Services

- All events are stored in the patient record.
- Associations keep relevant investigation documentation organized.
- Events can be auto-associated or manually associated to an investigation.

### **Auto-Associations**

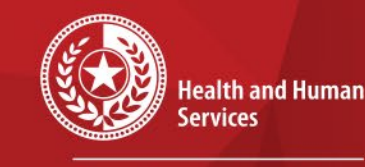

\*

\* \*

> Texas Department of State Health Services

If you have a lab or morbidity report to enter, start by entering that event first. Create the investigation from that lab or morbidity report to autoassociate.

### **Auto-Associations**

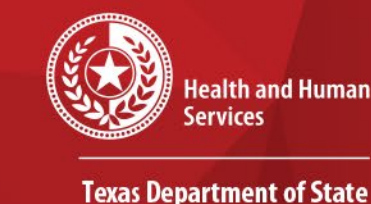

Health Services

If the lab or morbidity report was already entered or imported into NEDSS, you can create the investigation from that lab or morbidity report by choosing *Create Investigation*. It will auto-associate.

| Home   Data Entry   Merge Patients   Open Investigations | Reports   System Management Help   Logout                 |             |
|----------------------------------------------------------|-----------------------------------------------------------|-------------|
| View Lab Report                                          | User : Pamela Stuart                                      |             |
|                                                          | View File   Return to Documents Requiring Review   V      | /iew Events |
| Mark as Reviewed Transfer Ownership                      | Edit Delete Create Investigation Associate Investigations | Print       |

### **View Associations**

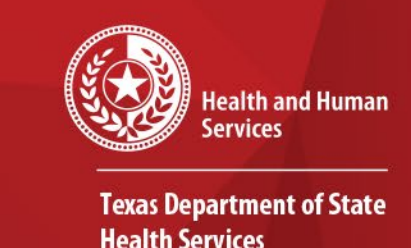

To see the associations of an investigation, you can open the investigation, Supplemental Info tab and scroll to the Associations section. Any events that are currently associated with the investigation will be displayed.

| Patient                                               | Case Info                                                                                                    | Exposures | G         | Clinical    | Lab  | Results      | Contact Trac | cing | Contact Records        | Supplemental<br>Info |  |  |
|-------------------------------------------------------|----------------------------------------------------------------------------------------------------|-----------|-----------|-------------|------|--------------|--------------|------|------------------------|----------------------|--|--|
| Go to: Associations   Notes and Attachments   History |                                                                                                    |           |           |             |      |              |              |      |                        |                      |  |  |
| Collapse Sections                                     |                                                                                                    |           |           |             |      |              |              |      |                        |                      |  |  |
| Associations     Back to top                          |                                                                                                    |           |           |             |      |              |              |      |                        |                      |  |  |
| Collapse Subse                                        | ctions                                                                                                    |           |           |             |      |              |              |      |                        |                      |  |  |
| Associated                                            | Lab Reports                                                                                                    |           |           |             |      |              |              |      |                        |                      |  |  |
| Date<br>Received                                      | Date<br>Received         Reporting Facility/Provider         Date<br>Collected         Test Results         Program Area         Event ID                     |           |           |             |      |              |              |      |                        |                      |  |  |
| 08/18/2021<br>12:00 AM                                | 8/18/2021         Reporting Facility:         08/16/2021         SARS coronavirus:           2:00 AM         Navarro Regional Hospital         Rapid PCR Tets |           |           |             |      |              |              |      | S -<br>ngitis/Invasive |                      |  |  |
|                                                       | Marhidity Paparta                                                                                                    |           |           | positive    |      |              |              | Resp | liatory                |                      |  |  |
| El Associateu i                                       | Morbiality Reports                                                                                                    |           |           |             |      |              |              |      |                        |                      |  |  |
| Date Received                                         |                                                                                                    | Condition |           | Report D    | Date |              | Туре         | 0    | Observation ID         |                      |  |  |
| Nothing found to                                      | ) display.                                                                                                    |           |           |             |      |              |              |      |                        |                      |  |  |
| Associated                                            | Treatments                                                                                                    |           |           |             |      |              |              |      |                        |                      |  |  |
| Date                                                  | Treatmer                                                                                                    | it        |           |             |      | Treatment ID | D            |      |                        |                      |  |  |
| Nothing found to                                      | o display.                                                                                                    |           |           |             |      |              |              |      |                        |                      |  |  |
| Associated                                            | Vaccinations                                                                                                    |           |           |             |      |              |              |      |                        |                      |  |  |
| Date Administe                                        | ered                                                                                                    | 1         | Vaccine A | dministered |      |              |              | V    | accination ID          |                      |  |  |
| Nothing found to                                      | Nothing found to display.                                                                                                    |           |           |             |      |              |              |      |                        |                      |  |  |
| Associated Documents                                  |                                                                                                    |           |           |             |      |              |              |      |                        |                      |  |  |
| Date Received Type Purpose Description Document ID    |                                                                                                    |           |           |             |      |              |              |      |                        |                      |  |  |
| Nothing found to display.                             |                                                                                                    |           |           |             |      |              |              |      |                        |                      |  |  |

# **View Associations**

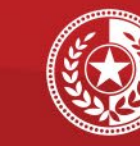

Health and Human Services

Texas Department of State Health Services

# You can also view the associations by opening the Patient file, Events tab, *Associated With* column.

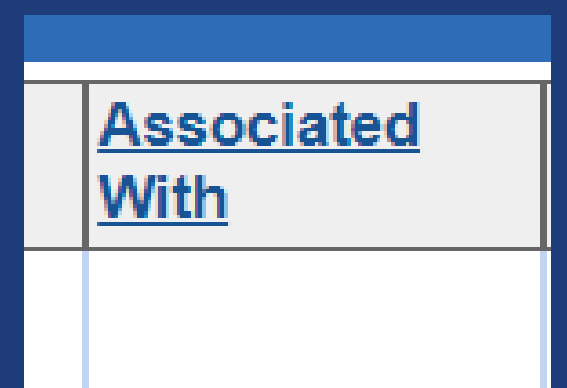

| 🔠 Investigati                                         | ions (0)                                                                     |                      |                                                                                                    |                    |                                  | Add New | Back To Top |  |  |  |  |  |
|-------------------------------------------------------|------------------------------------------------------------------------------|----------------------|----------------------------------------------------------------------------------------------------|--------------------|----------------------------------|---------|-------------|--|--|--|--|--|
| Lab Report                                            | Lab Reports (2) Add New Back To T                                            |                      |                                                                                                    |                    |                                  |         |             |  |  |  |  |  |
| Date<br>Received                                      | Reporting Facility/Provider                                                  | Date<br>Collected    | Test Results                                                                                                    | Associated<br>With | Program<br>Area                  | Event I | 2           |  |  |  |  |  |
| 08/14/2021<br>8:57 PM<br>Negative Lab<br>Result       | Reporting Facility:<br>PWNHealth<br>Ordering Provider:<br>Martin Perez       | 08/04/2021           | Admitted to ICU for condition:<br>Jnknown<br>Employed in healthcare setting:<br>Jnknown<br>Ias symptoms for condition:<br>Jnknown<br>Pregnancy status:<br>Jnknown<br>Sesides in a congregate care setting:<br>Jnknown<br>SaRS-CoV-2 RdRp gene Resp QI<br>UAA+probe:<br>Wegative |                    | COVID-19                         |         |             |  |  |  |  |  |
| 12/16/2020<br>11:53 PM<br>E<br>Negative Lab<br>Result | Reporting Facility:<br>Curative Texas<br>Ordering Provider:<br>Sajad Zalzala | 12/15/2020           | 20 SARS-CoV-2 RNA Resp QI<br>NAA+probe:<br>Negative<br>Reference Range: (Negative) - (Final)                                                                                                    |                    | COVID-19                         | OBS535  | 641360TX01  |  |  |  |  |  |
|                                                       |                                                                              |                      |                                                                                                    |                    |                                  |         |             |  |  |  |  |  |
| 🖶 Morbidity                                           | Reports (0)                                                                  |                      |                                                                                                    |                    | 4                                | Add New | Back To Top |  |  |  |  |  |
| Vaccinatio                                            | ons (2)                                                                      |                      |                                                                                                    |                    | 4                                | Add New | Back To Top |  |  |  |  |  |
| Date Created                                          | Provider                                                                     | Date<br>Administered | Vaccine Administered Associated With                                                                                                    |                    | <u>Associated</u><br><u>With</u> | Event   | D           |  |  |  |  |  |
| 08/13/2021<br>2:50 PM                                 |                                                                              | No Date              | MMR                                                                                                    |                    |                                  |         |             |  |  |  |  |  |
| 08/13/2021<br>2:45 PM                                 |                                                                              | No Date              | MMR                                                                                                    | MMR                |                                  |         |             |  |  |  |  |  |
|                                                       |                                                                              |                      |                                                                                                    |                    |                                  |         |             |  |  |  |  |  |
| 🚹 Treatments (0) Back To Top.                         |                                                                              |                      |                                                                                                    |                    |                                  |         |             |  |  |  |  |  |
|                                                       |                                                                              |                      |                                                                                                    |                    |                                  |         |             |  |  |  |  |  |

# Managing Associations from Investigation

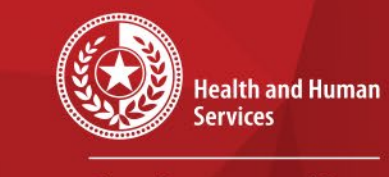

Texas Department of State Health Services

If events are not associated appropriately, open the investigation and choose *Manage Associations* from the View Investigation page.

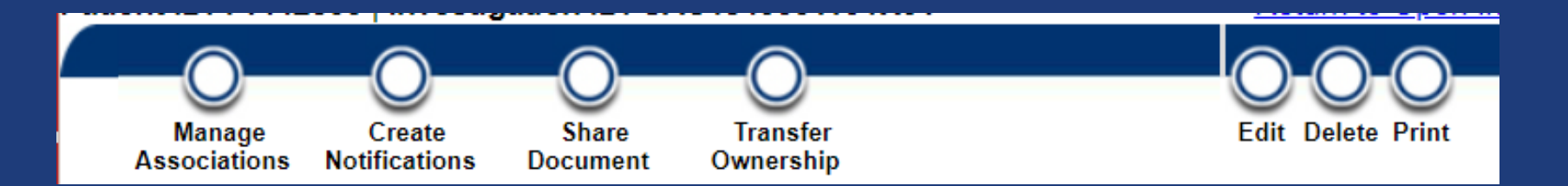

All events in the patient record will be displayed. You can use the check boxes to indicate the events that should be associated with the investigation. Make sure to Submit to save.

# Managing Associations from Lab Report

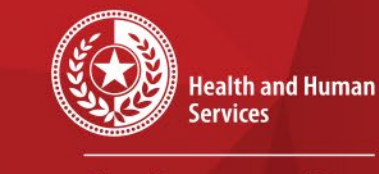

\* \* \* \*

Texas Department of State Health Services

You can also manage the associations from the lab report by choosing *Associate Investigations* from the View Lab Report page.

| Mark as Reviewed | Transfer Ownership | E | dit | Delete | Create Investigation | Associate Investigations | Print |
|------------------|--------------------|---|-----|--------|----------------------|--------------------------|-------|
|                  |                    |   |     |        |                      |                          |       |

# Managing Associations from Lab Report

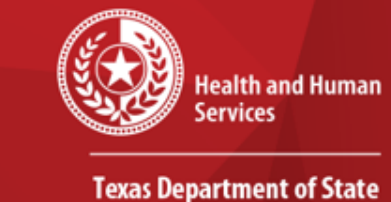

Health Services

#### A list of investigations in the patient record will be displayed. Use the check-boxes to associate the lab report to the appropriate investigation. Make sure to Submit to save.

| Associate Lab Report to Investigation(s)                                                                                                    |            |      |                                           |                                                    |   |            |   | ι                              | er : Pamela Stuart |                                 |                   |
|----------------------------------------------------------------------------------------------------|------------|------|-------------------------------------------|----------------------------------------------------|---|------------|---|--------------------------------|--------------------|---------------------------------|-------------------|
|                                                                                                    |            |      |                                           |                                                    |   |            |   |                                |                    |                                 |                   |
|                                                                                                    |            |      |                                           |                                                    |   |            |   |                                |                    |                                 | Submit Cancel     |
|                                                                                                    |            |      |                                           |                                                    |   |            |   |                                |                    | <ul> <li>Indicates a</li> </ul> | Required Field    |
| To associate the Lab Report to investigation(s), please select one or more investigations and choose Submit. If associating a STD or HIV report to Closed STD or HIV investigation(s), a report decision is required. |            |      |                                           |                                                    |   |            |   |                                |                    | port processing                 |                   |
| Patient ID: 2                                                                                                    |            |      |                                           |                                                    |   |            |   |                                |                    |                                 |                   |
|                                                                                                    |            |      |                                           |                                                    |   |            | _ |                                |                    | Į Remove /                      | All Filters/Sorts |
| Associate                                                                                                    | Start Date | Stat | tus 🕑                                     | Condition                                          | ~ | CaseStatus | - | Jurisdiction                   | -                  | Investigator                    | ~                 |
|                                                                                                    |            | Ope  | 'n                                        | Neisseria meningitidis, invasive (Mening, disease) |   |            | 1 | Austin HHS Division (City of ) |                    |                                 |                   |
|                                                                                                    | 07/07/2021 | Ope  | en in in in in in in in in in in in in in | Hepatitis                                          |   |            | 1 | Austin HHS Division (City of ) |                    |                                 |                   |
|                                                                                                    | 06/07/2021 | Ope  | en                                        | Salmonella, non-Paratyphi/non-Typhi                |   | Confirmed  | 1 | Austin HHS Division (City of ) |                    |                                 |                   |